## Інструкція з користування мобільним застосунком

## Мамин Дім поліклініка

Крок 1. Завантажте додаток Мамин Дім поліклініка на свій мобільний телефон через Play Market або Apple Store

|                   | т Установити               |
|-------------------|----------------------------|
| <b>±</b><br>20 МБ | <b>3+</b><br>Від 3 років ① |
|                   | Докладніше                 |

Крок 2. Зареєструйтеся у мобільному застосунку Мамин Дім поліклініка.

| Ч<br>ПОЛ         | АМ <i>ИҢ</i><br><b>АЙМ</b><br>ліклініка |  |
|------------------|-----------------------------------------|--|
| Логін            |                                         |  |
| Пароль           |                                         |  |
|                  | Вхід                                    |  |
| Запам'ятати мене | •                                       |  |
|                  |                                         |  |
|                  |                                         |  |
| Реестрац         | ія/Відновлення паролю                   |  |

Введіть ваші дані або дані дитини\* для входу в особистий кабінет.

\*Примітка: якщо основним клієнтом поліклініки є ваша дитина, то вносимо саме її дані (ПІБ, дата народження, стать)

| <ul> <li>Реєстрація/Відновлення паролю</li> </ul> |   |
|---------------------------------------------------|---|
| Прізвище                                          |   |
| Введіть прізвище                                  |   |
| Ім'я                                              |   |
| Введіть ім'я                                      |   |
| По батькові                                       |   |
| Введіть по батькові                               |   |
| Дата народження                                   |   |
| 2025-01-06                                        |   |
| Стать                                             |   |
| Чоловік                                           | • |
| Телефон (380хххххххх)                             |   |
| +380                                              |   |
| Email                                             |   |
| Введіть email                                     |   |
|                                                   |   |
|                                                   |   |
|                                                   |   |
| Продовжити                                        |   |

Для швидкого вибору дати народження треба нажати на рік:

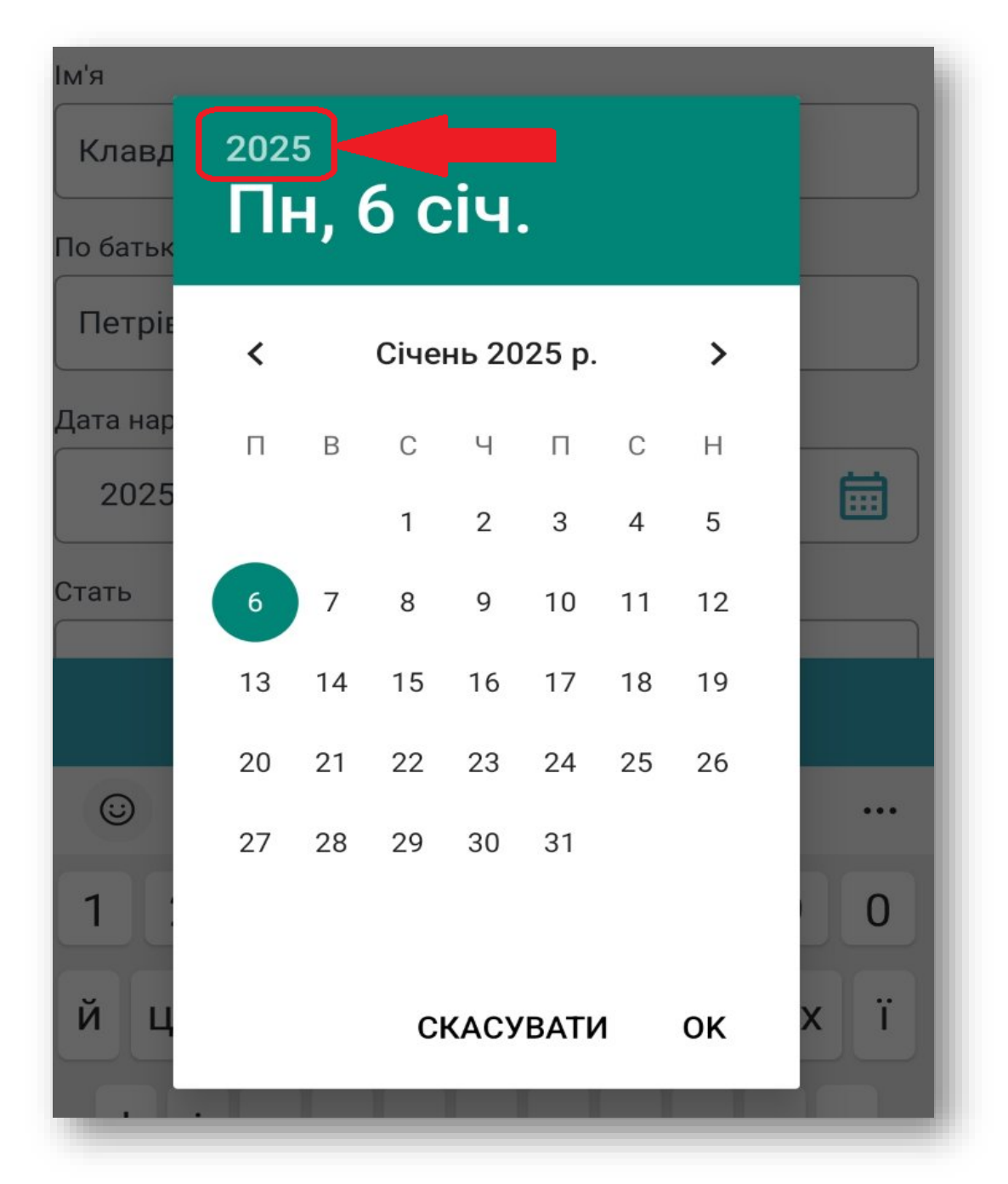

На вказану при реєстрації пошту надійде код, який треба внести для створення медичної карти:

| Основні      | 🏷 Пропозиції                                           | 😫 Соцмережі |
|--------------|--------------------------------------------------------|-------------|
| 🗆 🕁 MaminDom | собистого кабінету - Код підтвердження для створення о |             |

Придумайте свій особистий пароль для входу:

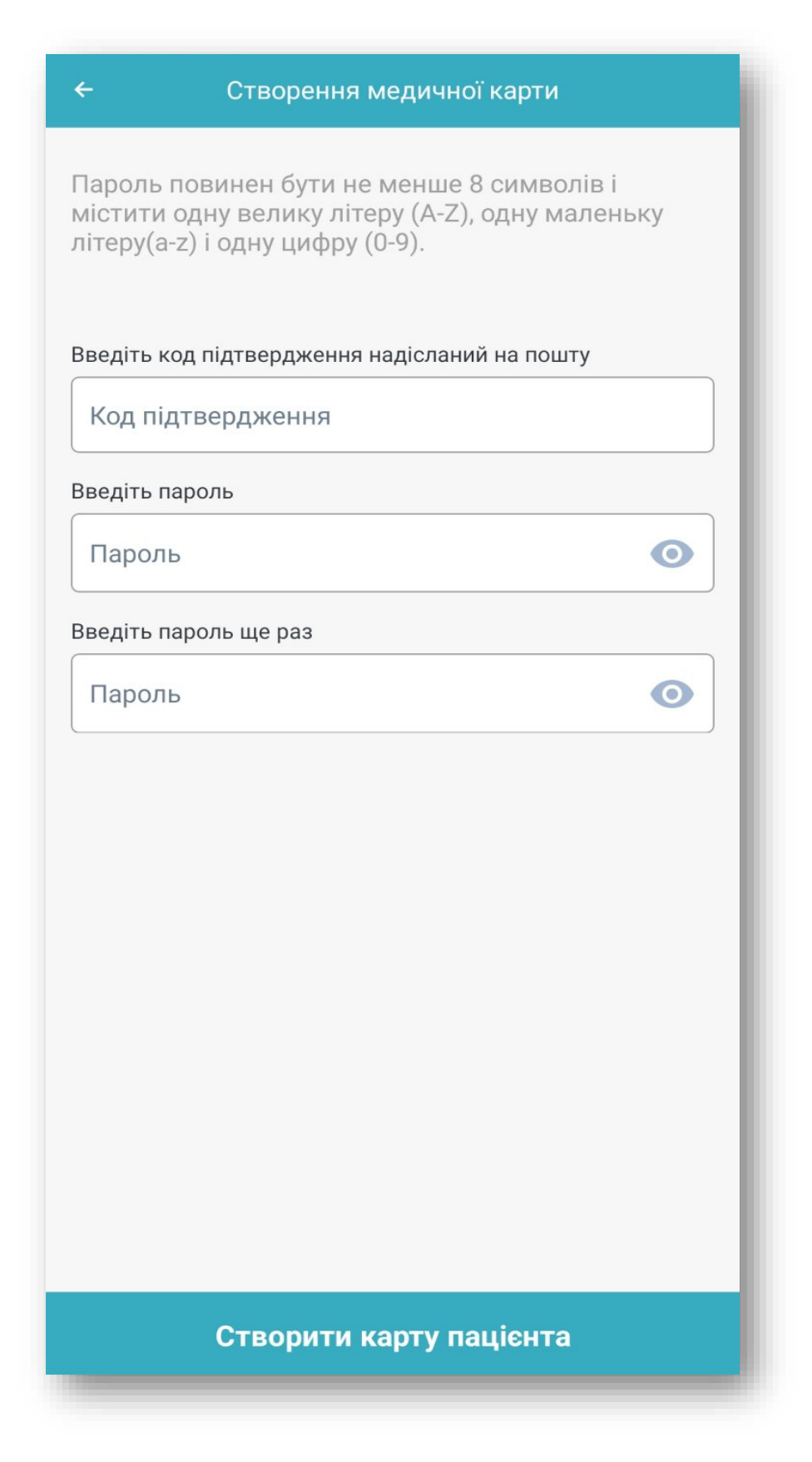

Логін для входу буде також відправлено на пошту:

| 🔲 🛧 Матіп Dom Доступ в особистий кабінет пацієнта - Курочка Клавдія Петрівна, дякуємо Вам за реєстрацію! | Основні | 🏷 Пропозиції | 2. Соцмережі |  |
|----------------------------------------------------------------------------------------------------|---------|--------------|--------------|--|
|                                                                                                    |         |              |              |  |

Пароль повинен бути не менше 8 символів і містити одну велику літеру (A-Z), одну маленьку літеру(a-z) і одну цифру (0-9).

Введіть код підтвердження надісланий на пошту

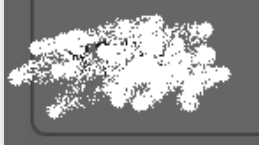

Введіть пароль

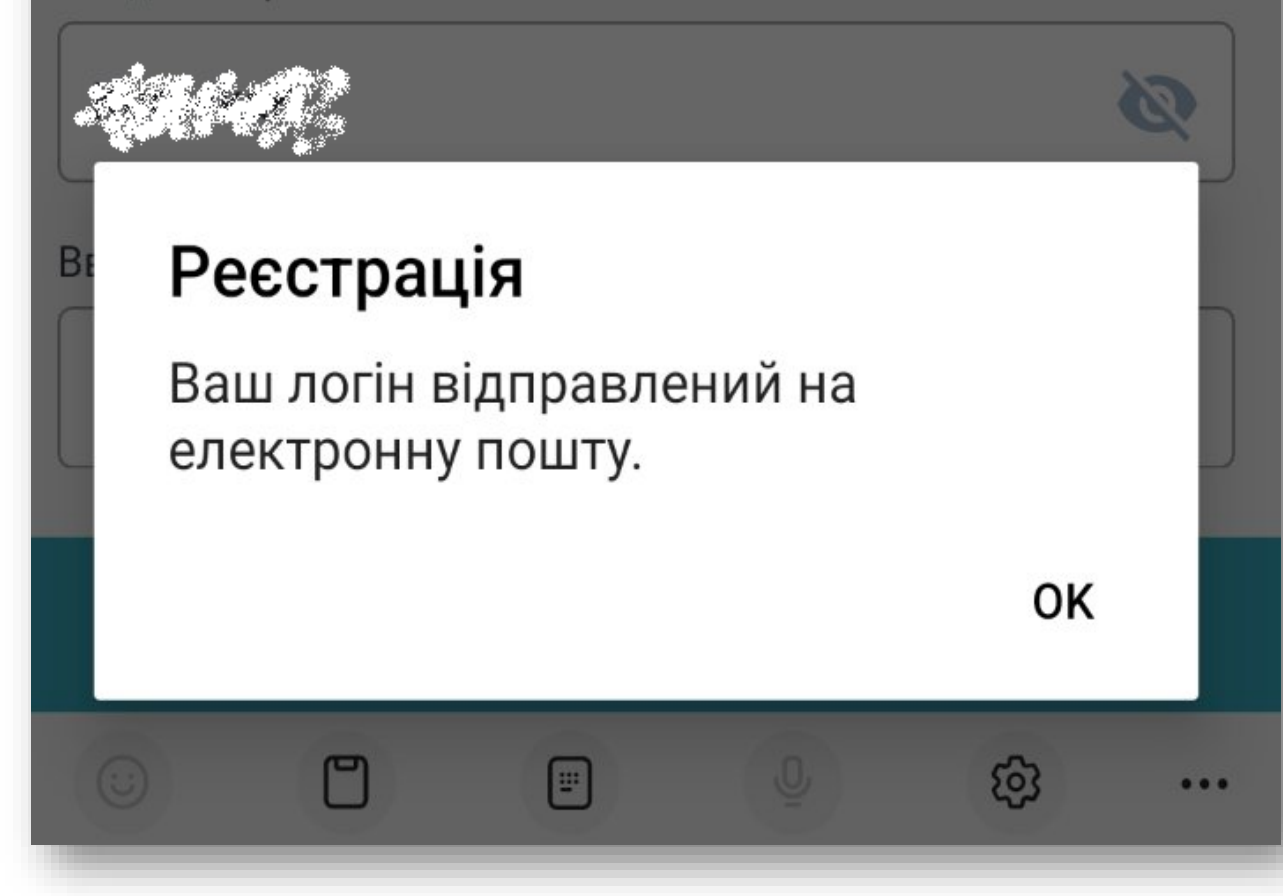

Вводимо логін, що надійшов на пошту, та особистий пароль, який Ви придумали:

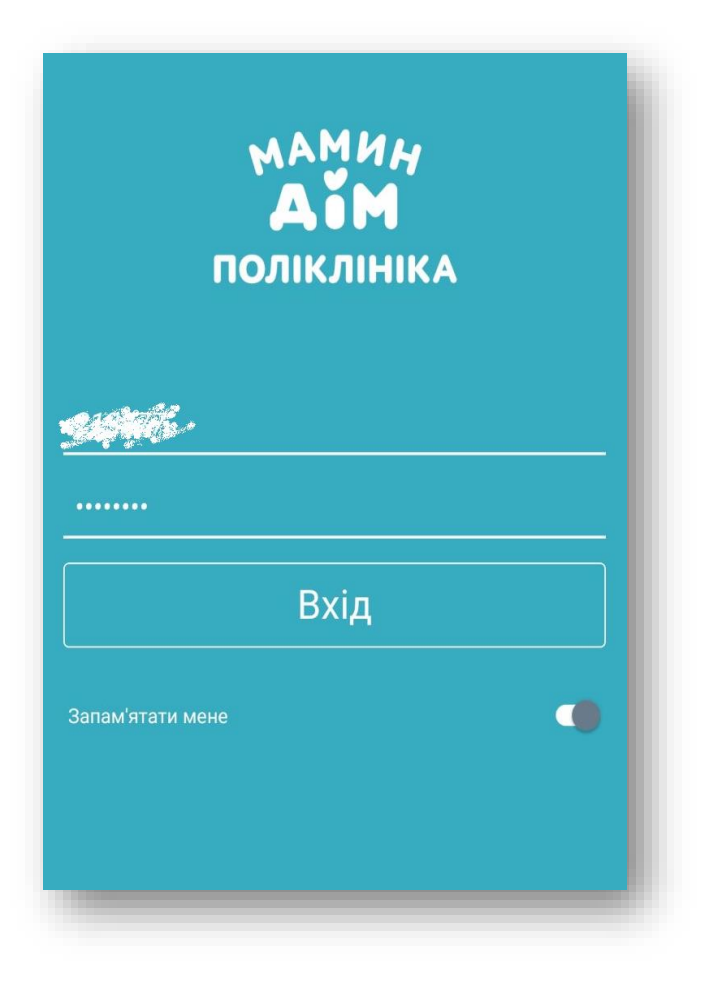

Після успішної реєстрації Ви будете мати доступ до особистого кабінету:

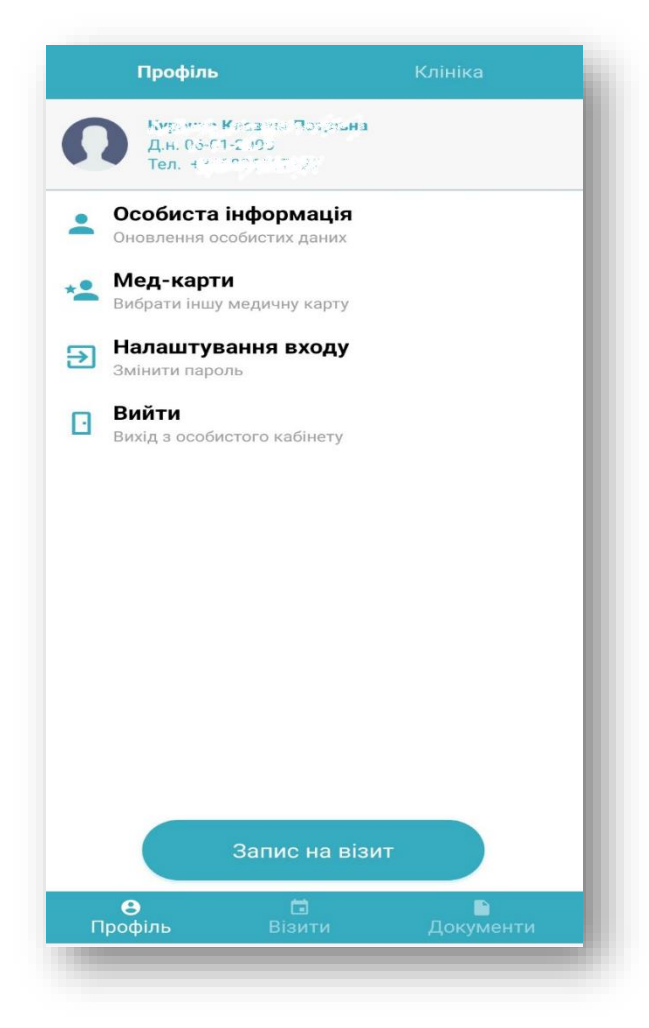

Крок 3. Додайте в разі потреби медичні карти інших членів родини. В особистому профілі оберіть Мед-карти – Додати члена родини:

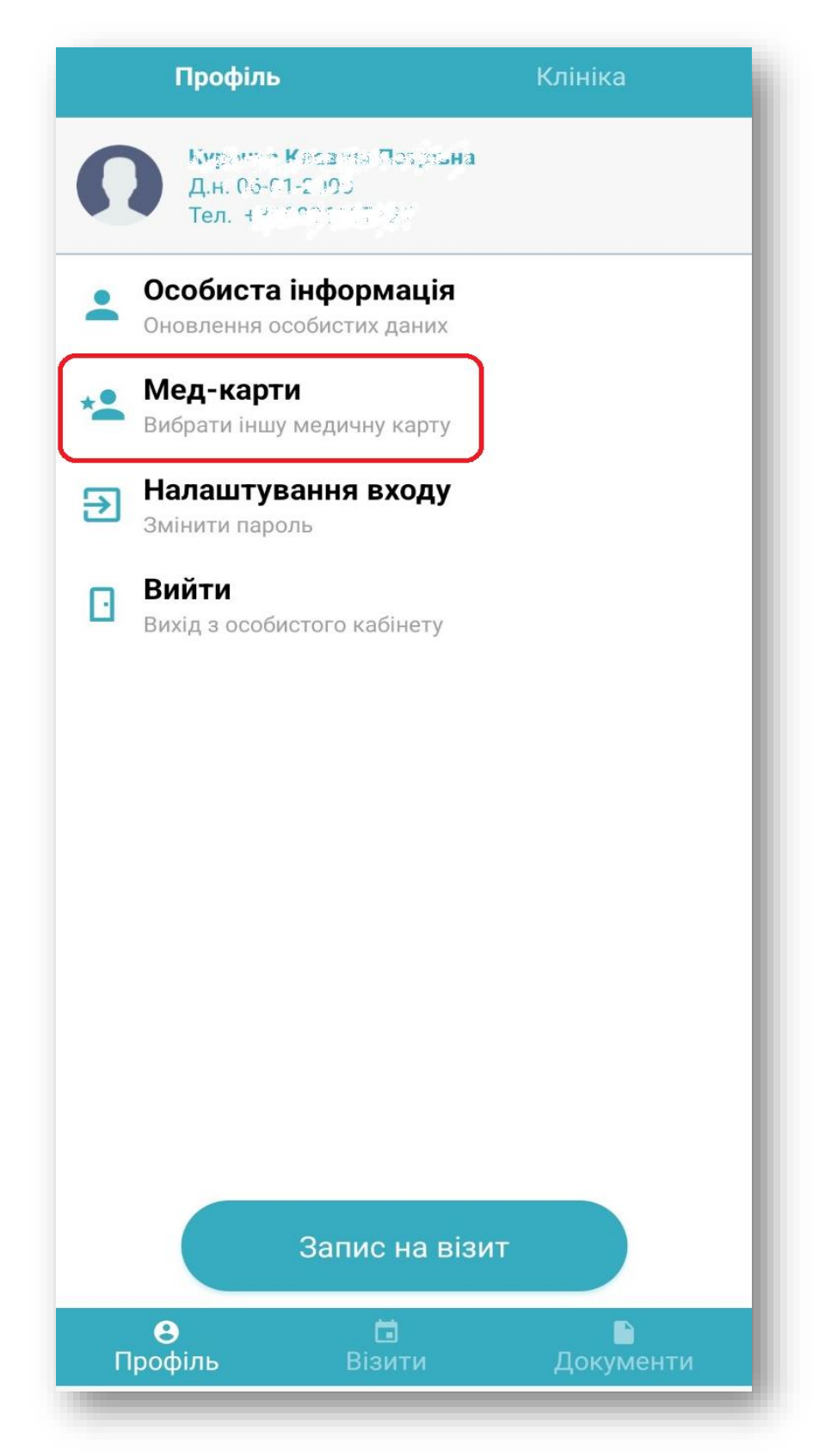

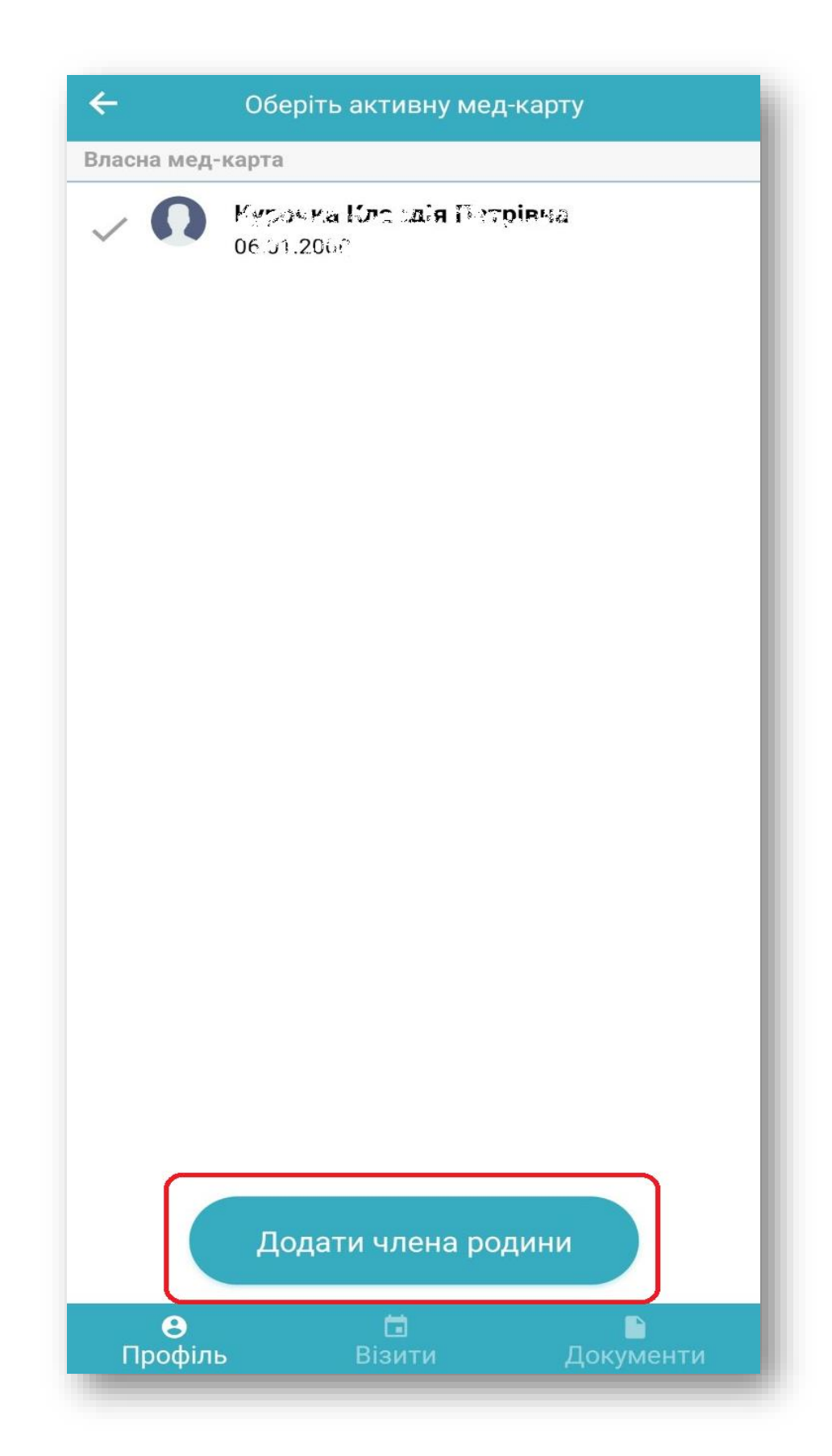

Введіть свій номер телефону та дату народження члена родини, якого Ви хочете додати:

| С Оберіть активну мед-карту                       | l |
|---------------------------------------------------|---|
| Власна мед-карта                                  |   |
| C Ny concise 10 see, in Freenised<br>Units in the |   |
| Номер Телефону                                    |   |
| 380yyyyyyy                                        | l |
|                                                   | l |
| Дата народження                                   |   |
| 2025-01-06                                        | l |
| Додати члена родини                               |   |
|                                                   |   |
|                                                   |   |
| Додати члена родини                               |   |
| 8 🖬 🗎                                             |   |

Введіть код підтвердження, який буде направлено на @ пошту. Якщо код підтвердження не надходить на пошту, зверніться, будь ласка, до нашого контактцентру 0-800-301-101 (безкоштовно з будь-якого номеру) або до адміністратора при відвідуванні поліклініки «Мамин Дім».

| 🖬 Основні    | 🏷 Пропозиції                      | <u> </u>       |
|--------------|-----------------------------------|----------------|
| 🗆 🛧 MaminDom | <b>Код підтвердження</b> - Від ко | ристувача Куро |

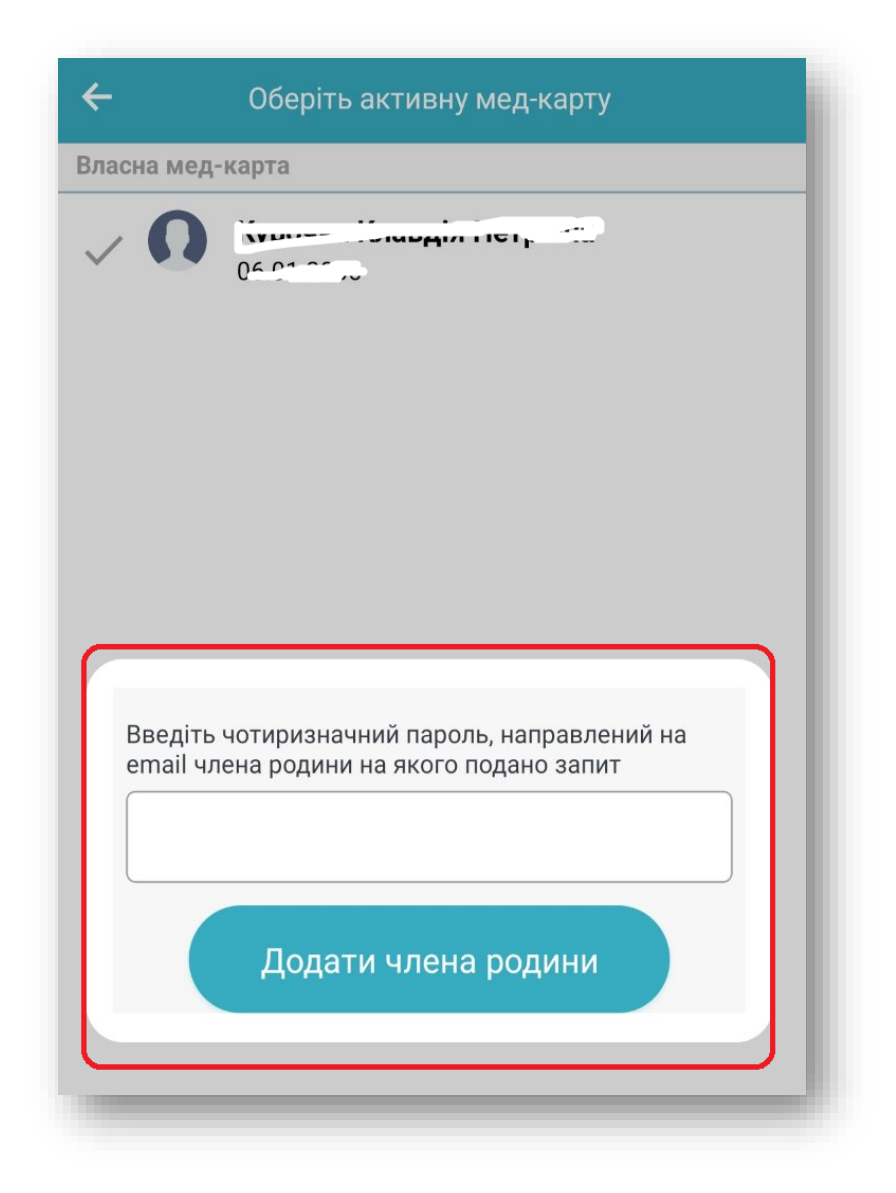

Після вводу пароля Ви побачите вітання:

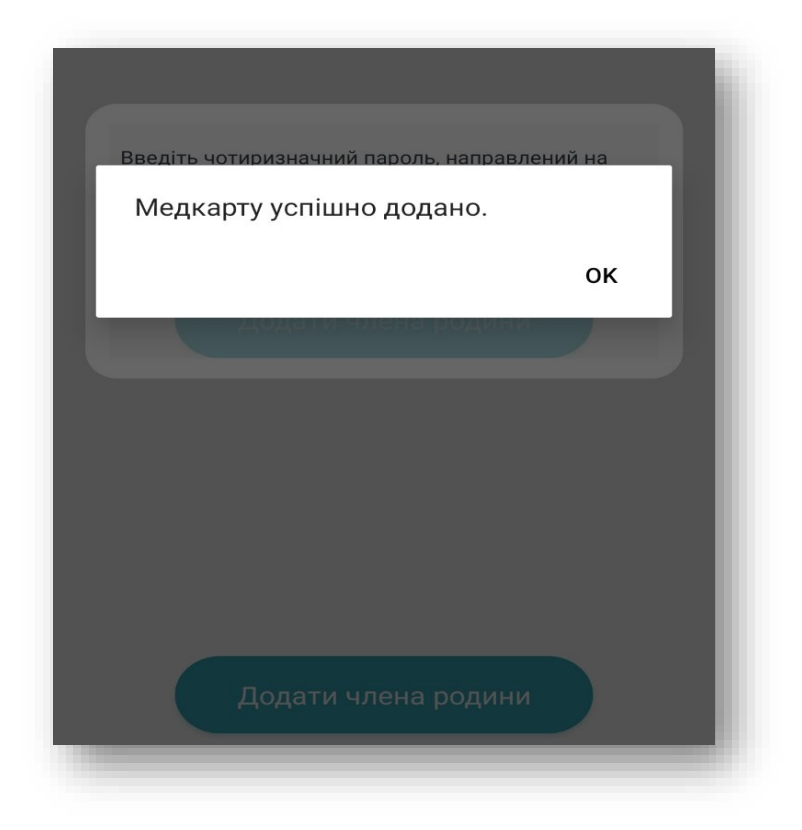

Буде наданий доступ до необхідної картки:

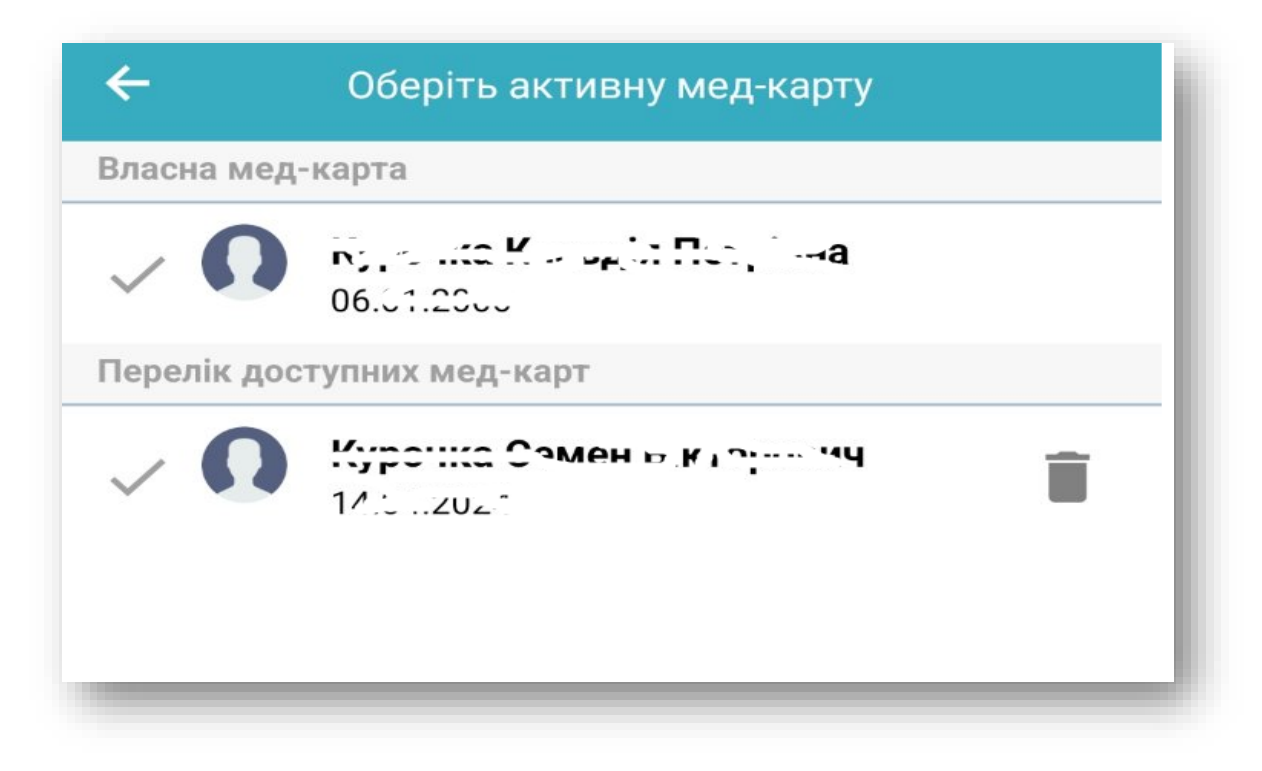